# User Guide

# 02. Finance Management-74-75-76-Voucher Number-Cheque Print Ver 2.0.0

For

Supply, delivery, installation, Commissioning, Training and Maintenance of Enterprise Resource Planning System (DMMC-ERP)

For

## DEHIWALA MOUNT-LAVINIA MUNICIPAL COUNCIL

Ву

**EMETSOFT (PVT) LTD** 

### 1. REVISION HISTORY

| Date       | Version      | Description            | Author            |
|------------|--------------|------------------------|-------------------|
| 08-03-2022 | 0.0.1 Initia | al version             | EMETSOFT IMP Team |
| 26-04-2022 | 0.1.1 Modif  | ications to the report | EMETSOFT IMP Team |
| 28-04-2022 | 1.0.0 Final  | Release                | Project Manager   |
| 19-05-2022 | 2.0.0 Enhand | cements for the manual | Project Manager   |

### 2. TABLE OF CONTENTS

Page No.

| 1. | Revision History                    | .2 |
|----|-------------------------------------|----|
|    |                                     |    |
| 2. | TABLE OF CONTENTS                   | 2  |
|    |                                     |    |
| 3. | Cheque Printing User Manual in TFMS | 4  |
|    |                                     |    |

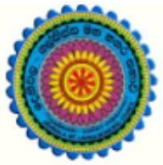

## ENTERPRISE RESOURCE PLANNING (ERP)

### Dehiwala Mount Lavinia Municipal Council

Welcome to the Easiest, Fastest, most Secure, FIRST & the ONLY ERP for the LGA sector

# **Cheque Printing**

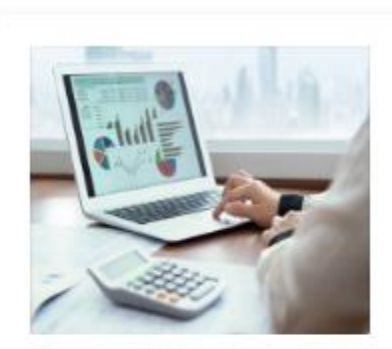

Finance Management

Voucher payments, Cheque payments, Cross Entry Vouchers, Book keeping, Budget, Final Accounts

READ MORE

#### 3. CHEQUE PRINTING USER MANUAL IN TFMS

First users need to log in to the Finance system and go to the printing section of the system.

1. As shown in the first image and the second image user needs to click it in order to go to the cheque printing interface.

2. As shown in the 3<sup>rd</sup> image above user has to select a "From date and To date" get cheques on a specific date. Also need to select a bank account to filter the cheques according to the specific bank accounts.

After searching cheques user need to check whether the Cheque dates, Checque Number, Cheque Payee and Amounts are correct before printing the cheque.

## To print the cheque select the check box in front of the cheque as shown in the Roman numeral point "ii" in the above image.

After that select a Printing format from the Printing format list as shown in the above image and click on the Print button to print the cheque.

| 🖨 Printing        | Finance                                                   |
|-------------------|-----------------------------------------------------------|
| • Finance 🖂       | Cheques Voucher PIV Receipt Journal Voucher PTDF Document |
| Cheques T         |                                                           |
| 🖹 Voucher         |                                                           |
| È PIV             |                                                           |
| 🖹 Receipt         |                                                           |
| 🖹 Journal Voucher |                                                           |
| PTDF Document     |                                                           |
| ● Inventory 🕀     |                                                           |
| ● Invoice 🕀       |                                                           |

| o m      |             |           | То         |                                                                                | 1          | -          |
|----------|-------------|-----------|------------|--------------------------------------------------------------------------------|------------|------------|
| 3/8/2022 |             | 4/1       | 4/8/2022 Q |                                                                                | -          |            |
| ink A    | ccount 🖲    |           | Sect       | or                                                                             |            |            |
| <-Se     | lect->      |           | <b>*</b> < | -Select->                                                                      |            |            |
|          |             |           |            |                                                                                |            |            |
| • •      | -           |           |            | 123456                                                                         |            |            |
| lect     | Cheque Date | Serial No | Cheque No  | Cheque Payee                                                                   | Amount     | Account No |
|          | 07/04/2022  | 5127      | 568376     | All Ceylon Government Drivers society                                          | 5,800.00   | 6137555    |
|          | 07/04/2022  | 5128      | 568377     | All Ceylon Local Government Drivers Benovolant Society Ltd                     | 636,696.00 | 6137555    |
|          | 07/04/2022  | 5129      | 568378     | Chairman Public Service Provident Fund                                         | 6,749.60   | 6137555    |
|          | 07/04/2022  | 5130      | 568379     | D1 Muster Welfare Death Donation Society Dehiwala Mt-Lavinia Municipal Council | 31,000.00  | 6137555    |
|          | 07/04/2022  | 5132      | 568381     | Dehiwala Mt-Lavinia Municipal Council Officer's Welfare Society                | 19,000.00  | 6137555    |
|          | 07/04/2022  | 5133      | 568382     | Education Credit & Thrift Society                                              | 30,982.00  | 6137555    |
|          | 07/04/2022  | 5134      | 568383     | Eksath Suba Sadaka Sangamaya District Engineer's Office Rathmalana             | 178,060.00 | 6137555    |
|          | 07/04/2022  | 5135      | 568384     | Eksath Suba Sadaka Sangamaya Mount Lavinia                                     | 6,200.00   | 6137555    |
|          | 07/04/2022  | 5136      | 568385     | Eksath Yahasadaka Sangamaya Dehiwala Mt-Lavinia Municipal Council              | 427,715.00 | 6137555    |
|          | 07/04/2022  | 5137      | 568386     | Finance Department Welfare Society Dehiwala Mt-Lavinia Municipal Council       | 29,300.00  | 6137555    |
|          |             |           |            | 123456                                                                         |            |            |
| fit Me   | irgin (mm)  | Тор М     | argin (mm) | Π                                                                              |            |            |
| ntinį    | g Formats 📵 |           |            | Print                                                                          |            | Exit       |